# CMW500 手动测试

——TDsCDMA 信令操作篇

#### 1. 复位 CMW500;

| Press 'Mo    | a a star about to perform reset.<br>Select one action or cancel!<br>Option scope<br>● Global (all Applications)<br>● Current Application |
|--------------|----------------------------------------------------------------------------------------------------|
| ROHDE & SCHW | Hint: Preset restores manual mode best settings Preset Cancel ARZ                                                                        |

2. 按键 "SIGNAL GEN", 选择 TDSCDMA Signaling1/2, 同时被显示在底下的任务.

|   | OFF<br>OFF<br>OFF<br>OFF<br>OFF<br>OFF<br>OFF<br>OFF |
|---|------------------------------------------------------|
|   | OFF<br>OFF<br>OFF<br>OFF<br>OFF<br>OFF<br>OFF        |
|   | OFF<br>OFF<br>OFF<br>OFF<br>OFF<br>OFF<br>OFF        |
|   | OFF<br>OFF<br>OFF<br>OFF<br>OFF                      |
|   | OFF<br>OFF<br>OFF<br>OFF<br>OFF<br>OFF               |
|   | OFF<br>OFF<br>OFF<br>OFF<br>OFF                      |
|   | OFF<br>OFF<br>OFF<br>Off                             |
|   | OFF<br>OFF<br>Off                                    |
|   | OFF<br>OFF<br>Off                                    |
|   | OFF<br>OFF<br>Off                                    |
|   | OFF<br>Off                                           |
|   | Off                                                  |
|   | ( UII )                                              |
|   |                                                      |
|   |                                                      |
|   | Off                                                  |
|   |                                                      |
|   | Off                                                  |
| Г | Off                                                  |
|   |                                                      |
|   | Off                                                  |
|   | Off                                                  |
|   |                                                      |
| Г | Off                                                  |
|   |                                                      |

3. 按键: 任务栏 TDSCDMA Signaling 下方对应的按键; 用 On/Off 按键打开小 区。选择频段和信道,以及下行功率等配置,如图:

| TDSCDMA UE Signaling 1 - X3.2.2                                        | 0.3                        |          |                         |                            |     |  |  |  |  |
|------------------------------------------------------------------------|----------------------------|----------|-------------------------|----------------------------|-----|--|--|--|--|
| Connection Status                                                      |                            |          | Cell Setup              |                            |     |  |  |  |  |
| Cell 💓                                                                 |                            |          | Band:                   | A: 2010.8MHz~2024.2MHz     | •   |  |  |  |  |
|                                                                        |                            |          | Frequency:              | y: 2017.4000000 MHz        |     |  |  |  |  |
| Packet Switched A ON                                                   |                            |          | Channel:                | 10087 Ch                   |     |  |  |  |  |
|                                                                        |                            |          | PCCPCH Power -60.00 dBm |                            |     |  |  |  |  |
| Event Log                                                              |                            |          | Scrambling Code         | 100                        |     |  |  |  |  |
| 09:21:27 Data end to end enabl                                         | led<br>Converie            | <u>^</u> | SCCPCH -                | 0.0 dB                     |     |  |  |  |  |
| 09:21:27 Cell On, Standard Cell<br>09:21:26 Waiting for Data Appli     | i scenario<br>ication Unit |          | PS Domain 🔽             |                            |     |  |  |  |  |
| 09:21:26 TDSCDMA 3.2.20.3 Base 3.2.21.5                                |                            |          | Connection Sector       |                            |     |  |  |  |  |
| 09:21:26 🚹 Cell Off                                                    |                            |          |                         |                            |     |  |  |  |  |
| 09:21:24 n RRC Connection Released                                     |                            |          | UE term. Connect        | Test Mode 🔻                |     |  |  |  |  |
| 09:21:24 Call Released                                                 |                            |          | Туре                    | RMC                        |     |  |  |  |  |
|                                                                        | 1000                       |          | RMC                     |                            |     |  |  |  |  |
| UE Measurement Report 💌 P                                              | v un                       |          | Data Rate [             | DL 12.2 kbps 🛛 UL 12.2 kbp | s T |  |  |  |  |
| UTRA TDD (Current Cell)                                                | Lower                      | Upper    |                         |                            |     |  |  |  |  |
| PCCPCH RSCP [dBm]                                                      | 2000                       |          | Test Maria              | Less Mede 4 DLC -          |     |  |  |  |  |
| Timeslat ISCP [dBm]                                                    |                            |          | Test Wode               |                            |     |  |  |  |  |
| innoorer lebring                                                       |                            |          |                         |                            |     |  |  |  |  |
| Log10(TCH BLER)                                                        | 27555                      | 3355     |                         |                            |     |  |  |  |  |
| Log10(TCH BLER)<br>Transmitted UE Power (dBm)                          |                            |          |                         |                            |     |  |  |  |  |
| Log10(TCH BLER)<br>Transmitted UE Power [dBm]<br>Timing Advance (Chip) |                            |          |                         |                            |     |  |  |  |  |

## 4. 手机上电,注册。

| 🚸 TDSCDMA UE Signaling 1 - X3.2.20.3 |            |          |                 |             |             |              |   | TDSCDMA                                  |
|--------------------------------------|------------|----------|-----------------|-------------|-------------|--------------|---|------------------------------------------|
| Connection Status                    |            |          | Cell Setup      |             |             |              |   |                                          |
| Cell ญ                               |            |          | Band:           |             | A: 2010.8MH | lz~2024.2MHz | • | TDSCDMA 1<br>TX Meas                     |
| Circuit Switched                     | Registered |          | Frequency:      |             | 2017.400000 | ) MHz        |   |                                          |
| Backet Switched                      | üttachod   | -        | Channel:        |             | 10087       | ' Ch         |   | TDSCDMA 1                                |
|                                      | Autoriou   |          | PCCPCH Power    |             | -60.00      | dBrn         |   | RX Meas                                  |
| Event Log                            |            |          | Scrambling Code | 9           | 100         |              |   |                                          |
| 10:03:30 RRC Connection Released     |            | <b>^</b> | DPCH            | •           | 0.0         | dB           |   | Go to                                    |
| 10:03:30 Call Released               |            |          | PS Domain       |             |             |              |   |                                          |
| 10:03:29 CS Radiobearer Released     |            |          | - o bollialli   |             |             |              |   |                                          |
| 10:03:27 Release Call                |            |          | Connection Se   | tup         |             |              |   | Routing                                  |
| 09:54:07 🛉 Reconfiguration Finished  |            |          | UE term. Connec | t Te        | est Mode    | -            |   |                                          |
| 09:54:07 🚹 Reconfiguration Started   |            | -        | Type            |             | RMC         |              |   |                                          |
| 00:63:11 A Deconfiguration Einichod  |            |          | RMC             | 1           |             |              |   |                                          |
| UE Measurement Report 🛨 🗹 🚺          | Dn         |          | Data Rate       | DL 12.2     | kbps ▼ UL   | 12.2 kbps 🔻  |   |                                          |
| UTRA TDD (Current Cell)              | Lower      | Upper    |                 |             |             |              |   |                                          |
| PCCPCH RSCP [dBm]                    |            |          | Test Mode       | Loon Mc     | de 1 RI C 🔻 |              |   |                                          |
| Timeslot ISCP [dBm]                  |            |          | Test Mode       | Loop MC     |             |              |   |                                          |
| Log10(TCH BLER)                      |            |          |                 |             |             |              |   | Signaling                                |
| Timing Advance (Chin)                |            |          |                 |             |             |              |   | Parameter                                |
| Pathloss (dB)                        |            |          |                 |             |             |              |   |                                          |
|                                      |            |          |                 |             |             |              |   | TDSCDMA<br>Signaling<br><mark>Run</mark> |
| Unregister Connect<br>Test Mode      |            |          |                 | Send<br>SMS |             | Confi        | g |                                          |

#### 5. "Connect Test Mode", 连接终端;

| 🚸 TDSCDMA UE Signaling 1 - X3.2.20.3    |                |                              |                  |             |              | X        | TDSCDMA              |   |                             |  |  |
|-----------------------------------------|----------------|------------------------------|------------------|-------------|--------------|----------|----------------------|---|-----------------------------|--|--|
| Connection Status                       |                |                              | Cell Setup       |             |              |          |                      |   | TRACELLA                    |  |  |
| Cell 💮                                  |                | Band:                        |                  | A: 2010.8MH | MHz 🔻        |          | TDSCDMA 1<br>TX Meas |   |                             |  |  |
| Circuit Switched                        | Call Establish | ed                           | Frequency:       |             | 2017.4000000 | MHz      | -                    | - |                             |  |  |
|                                         | Attached       |                              | Channel:         |             | 10087        | Ch       |                      |   | TDSCDMA 1                   |  |  |
| Packet Switched                         |                |                              | PCCPCH Power     |             | -60.00       | dBm      |                      |   | RX Meas                     |  |  |
| Event Log                               |                |                              | Scrambling Code  | е           | 100          |          |                      |   |                             |  |  |
| 10:08:14 Call Established               |                | <b>^</b>                     | DPCH             | •           | 0.0          | dB       |                      |   | Go to                       |  |  |
| 10:08:13 CS Radiobearer Establi         | shed           |                              | PS Domain        |             | V            |          |                      |   |                             |  |  |
| 10:08:10 RRC Connection Establ          | ished          |                              |                  |             |              |          |                      |   |                             |  |  |
| 10:08:09 👸 RRC Connection Request       |                |                              | Connection Setup |             |              |          |                      |   | Routing                     |  |  |
| 10:08:07 🕤 Establish RMC Test Mode Call |                | UE term. Connect Test Mode / |                  |             |              |          |                      |   |                             |  |  |
| 10:03:30 RRC Connection Released        |                |                              | Туре             |             | RMC          |          |                      | П |                             |  |  |
|                                         |                |                              | RMC              |             |              |          |                      | _ |                             |  |  |
| UE Measurement Report 💌 🗠               | On             |                              | Data Rate        | DL 12.2     | kbps 🔽 UL    | 12.2 kbp | is 🔽                 |   |                             |  |  |
| UTRA TDD (Current Cell)                 | Lower          | Upper                        |                  |             |              |          |                      |   |                             |  |  |
| PCCPCH RSCP [dBm]                       |                |                              | Test Made        | Loop Mr     |              |          |                      |   |                             |  |  |
| Timeslot ISCP [dBm]                     |                |                              | Test Wode        | гоор ма     | Dae 1 RLU    |          |                      |   | ļ                           |  |  |
| Log10(TCH BLER)                         |                |                              |                  |             |              |          |                      |   | Oleveline                   |  |  |
| Transmitted UE Power (dBm)              |                |                              |                  |             |              |          |                      |   | Parameter                   |  |  |
| Pathloss (dB)                           |                |                              |                  |             |              |          |                      |   | l'ununotor                  |  |  |
|                                         |                |                              |                  |             |              |          |                      |   | TDSCDMA<br>Signaling<br>Run |  |  |
| Disconnect<br>RMC                       |                |                              |                  | Send<br>SMS | Handov       | ver      | Config               |   |                             |  |  |

#### 6. 选择"TDSCDMA TX Meas", 进入测试界面;

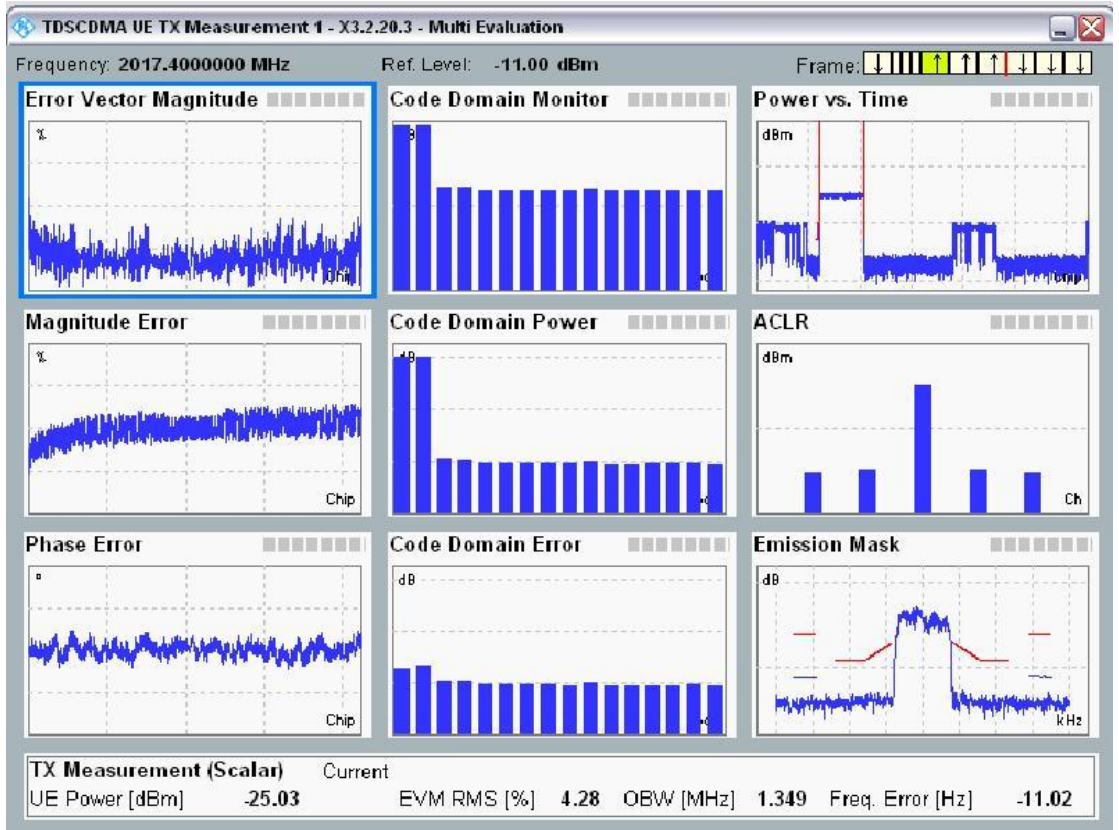

7. 功率控制: Signaling Parameter -> TPC,选择功率控制; all 0 会使 DUT 达到最小功率, All 1 使 DUT 达到最大功率, close loop 可自定义功率。按键 "On/Off" 打开测试,如图:

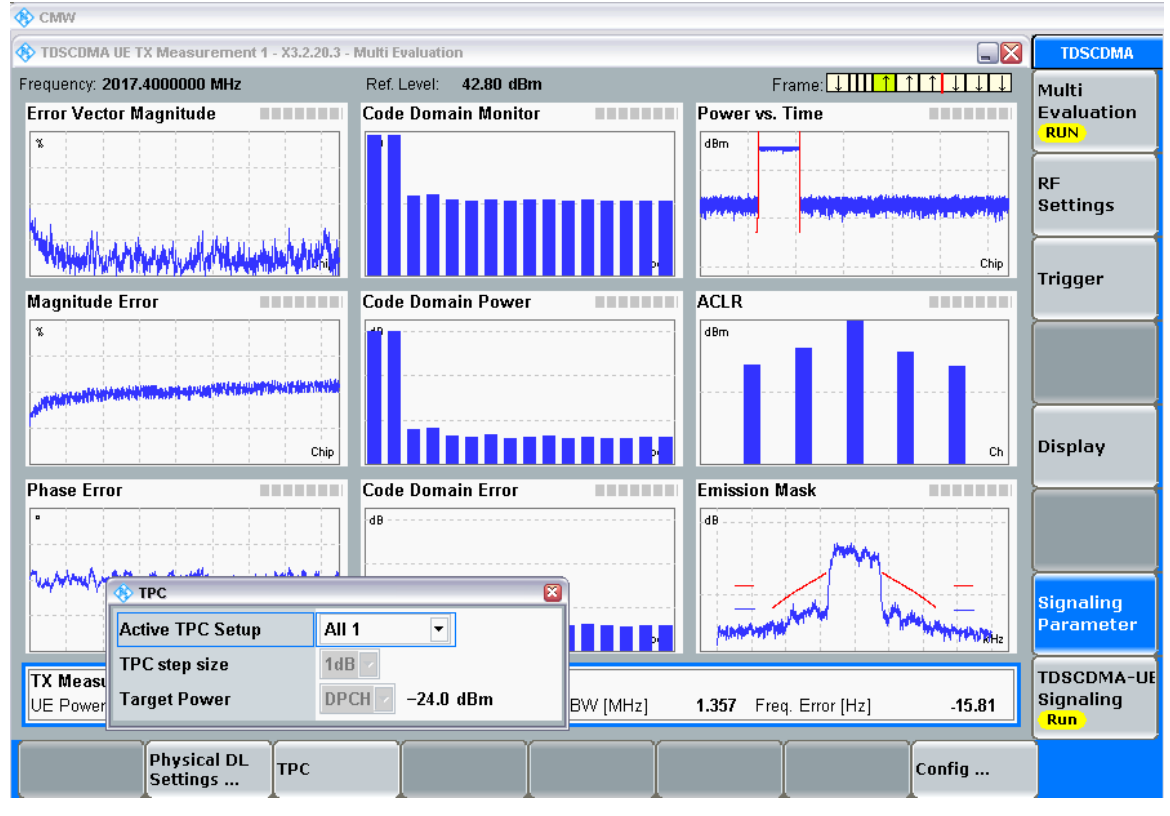

#### 8. 根据自己的需要,进行展开各个测试项目;

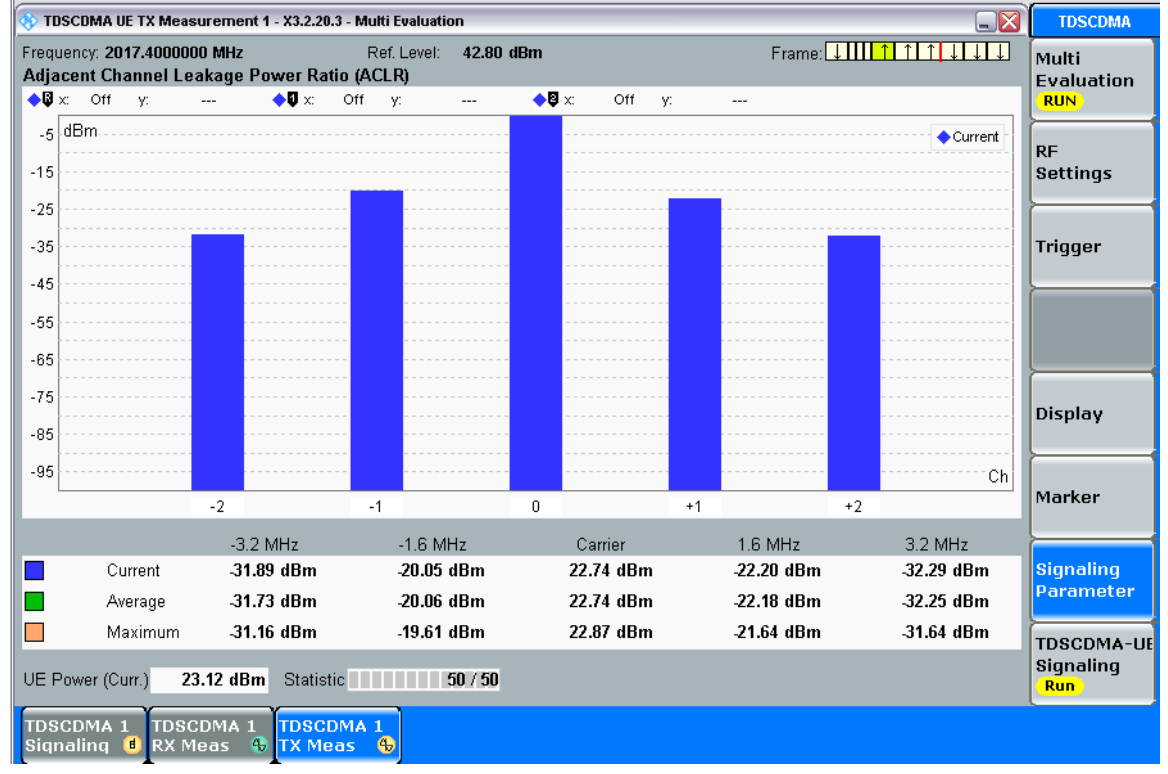

| アンズ以降 TDSCDWA-OL Signaming                                                                                         | 白时旧文介面                               |                              | us | 7                           |
|----------------------------------------------------------------------------------------------------|--------------------------------------|------------------------------|----|-----------------------------|
| 🚸 TDSCDMA UE Signaling 1 - X3.2.20.3                                                                               |                                      |                              |    | TDSCDMA                     |
| Connection Status<br>Cell                                                                                          | Cell Setup<br>Band:<br>Erequence:    | A: 2010.8MHz~2024.2MHz       | •  | TDSCDMA 1<br>TX Meas        |
| Circuit Switched Call Established Packet Switched Attached                                                         | Channel:<br>PCCPCH Power             | 10087 Ch<br>-60.00 dBm       |    | TDSCDMA 1<br>RX Meas        |
| Event Log<br>10:08:14 Call Established<br>10:08:14 Test Loop Closed<br>10:08:13 CS Badinbearer Established         | Scrambling Code DPCH  S Domain       | 100<br>0.0 dB                |    | Go to                       |
| 10:08:10 RRC Connection Established<br>10:08:09 RRC Connection Request<br>10:08:07 Establish RMC Test Mode Call    | Connection Setup<br>UE term. Connect | est Mode                     |    | Routing                     |
| UE Measurement Report V On                                                                                         | Type<br>RMC<br>Data Rate DL 12.2     | RMC<br>kbps / UL 12.2 kbps / |    |                             |
| UTRA TDD (Current Cell)         Lower         Upper           PCCPCH RSCP (dBm)             Timeslot ISCP (dBm)    | Test Mode Loop Mo                    | ode 1 RLC 🕜                  |    |                             |
| Log10(TCH BLER)             Transmitted UE Power [dBm]             Timing Advance (Chip)             Pathloss (dB) |                                      |                              |    | Signaling<br>Parameter      |
|                                                                                                    |                                      |                              |    | TDSCDMA<br>Signaling<br>Run |
| Disconnect<br>RMC                                                                                                  | Send                                 | Handover Config              | J  |                             |

## 9. 双按键"TDSCDMA -UE Signaling"回到信令界面,选择"RX Meas"

# 10. 进入 RX 界面后,可开始接收机测试,如图;

| TDSCDMA UE RX Measurement 1 - X3.2.20.3                                                                    |                                                                                                    |
|----------------------------------------------------------------------------------------------------|----------------------------------------------------------------------------------------------------|
| O BER                                                                                                    |                                                                                                    |
| Connection Status<br>Cell Circuit Switched Call Established<br>Packet Switched Attached<br>CMW Demod. Info | Cell SetupBand:A: 2010.8 MHz~2024.2 MHz ▼Frequency:2017.4000000 MHzChannel:10087 ChPCCPCH Power-60.00 dBmScrambling Code100DPCH0.0 dBPS Domain✓ |
|                                                                                                    | Connection Setup           UE term. Connect         Test Mode                                                                                   |
| Results                                                                                                    | Type RMC 2                                                                                                    |
| BER 0.30                                                                                                   | 1% RMC                                                                                                    |
| BLER 0.00                                                                                                  | 0 % Data Rate DL 12.2 kbps VL 12.2 kbps A                                                                                                    |
| DBLER                                                                                                    | 3 %                                                                                                    |
| Lost Transp.Blocks                                                                                         | 0 Test Mode Loop Mode 1 RLC                                                                                                    |
| UL TFCI Faults NCAI                                                                                        | P                                                                                                    |
| FDR NCAI                                                                                                   | P                                                                                                    |
| PN Discontinuity                                                                                           | 4                                                                                                    |
| Transport Blocks 49 /                                                                                      | 100                                                                                                    |